# <u>TP3</u>

**TP3 - 1** : Nombres de postes en salle informatique

Choisir Options dans le Menu

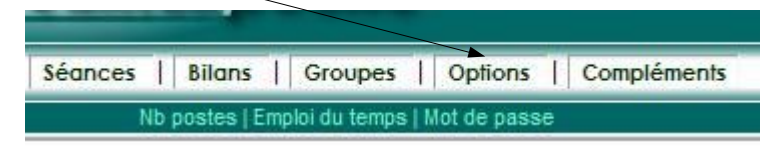

• Puis Nb postes

| Renseigner le nombre de postes disponibles                                                                                                    |                              |
|----------------------------------------------------------------------------------------------------|------------------------------|
| Merci de renseigner ou changer le nombre de postes<br>présents dans votre salle informatique.<br>Attention, car votre plan de classe, s'il existe, sera à refaire<br>car supprimé.<br>8 postes Enregistrer | Ne pas oublier d'enregistrer |

#### $\underline{TP3 - 2}$ : Modifier son mot de passe.

Choisir Options dans le Menu

|         |             |                |              | /           |
|---------|-------------|----------------|--------------|-------------|
| Séances | Bilans      | Groupes        | Options      | Compléments |
| Nb p    | oostes   En | nploi du temps | Mot de passe |             |

• Puis Mot de passe vous pouvez aussi modifier votre adresse mél.

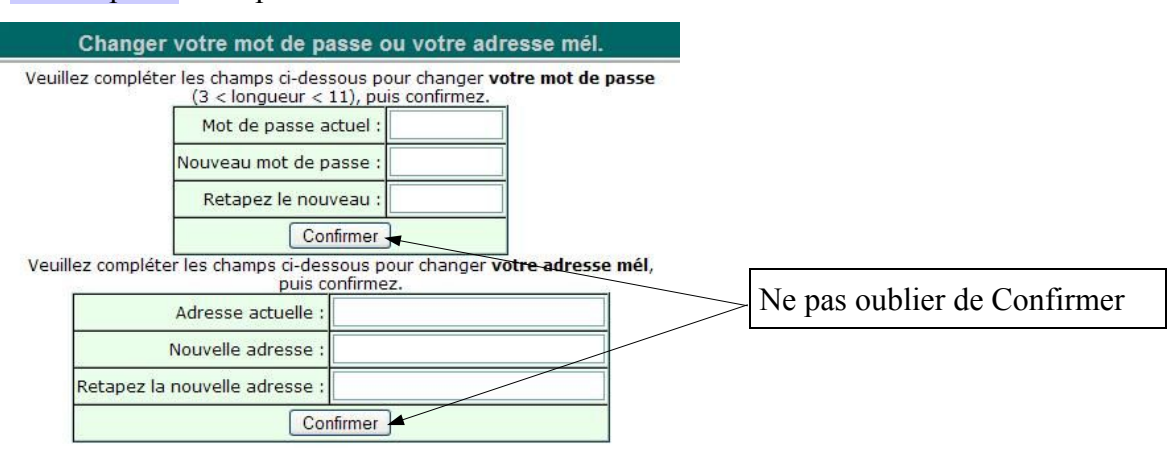

- TP3 3 : Créer la classe de 6ème1.
- Choisir Groupes dans le Menu

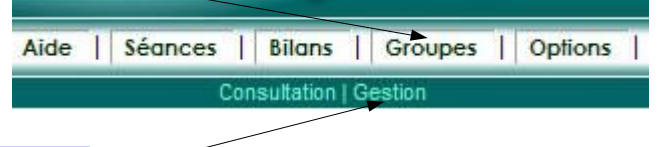

Puis Gestion

| interface formateur                                                                                                    |
|----------------------------------------------------------------------------------------------------|
| Aide         Séances         Bilans         Groupes         Options         Compléments         Michel SOUCHET         déconnecter |
| Gestion des groupes                                                                                                    |
| Nom:     C5eme5(5eme) - 23 élèves     Editer       Niveau :                                                                        |
| • Nom : $6 e^{1}$                                                                                                    |
| • Niveau : 6eme/                                                                                                    |
| Nom : 6eme1<br>Niveau : 6eme V<br>Ajouter Importer                                                                                 |
| Cliquer sur Ajouter                                                                                                    |
| Indiquer le nombre d'élèves à ajouter                                                                                              |
| Ajouter 4 apprenants dans le groupe sélectionné. Valider                                                                           |
| Cocher la case p.nom (Type de login)                                                                                               |
| • Saisissez les Noms et Prénoms des quatre élèves (les logins se complètent)                                                       |

|      |       | Type    | de login<br>O aucun O no<br>Si le mot | om.prenom C | prenom.nom   | ) p.r<br>ment g | nom    <br>Jénéré | Exporter                   |
|------|-------|---------|---------------------------------------|-------------|--------------|-----------------|-------------------|----------------------------|
| Voir | Suppr | NOM     | Prénom                                | login       | mot de passe | Sexe            | (G/F)             | affectation                |
|      |       | Durand  | Pauline                               | p.durand    |              | 0               | $\odot$           | 6eme1(6eme) - 0 élèves 🛛 💌 |
|      |       | Martin  | Emeline                               | e.martin    |              | 0               | $\odot$           | 6eme1(6eme) - 0 élèves 🛛 🝸 |
|      |       | Dupond  | Pierre                                | p.dupond    |              | ۲               | 0                 | 6eme1(6eme) - 0 élèves 🛛 💌 |
|      |       | Jacques | Andre                                 | a.jacques   |              | ۲               | 0                 | 6eme1(6eme) - 0 élèves 🛛 💌 |

Enregistrer les modifications.

- Ne pas oublier d'Enregistrer les modifications
- Votre classe de 6ème1 est maintenant constituée de quatre élèves (les mots de passe sont aléatoires (vous pouvez les modifier si vous le souhaitez).

|      |       | Гту     | pe de login | nom.prenom O | prenom.nom O | p.no<br>ent gér | m   E><br>téré | porter                     |
|------|-------|---------|-------------|--------------|--------------|-----------------|----------------|----------------------------|
| Voir | Suppr | NOM     | Prénom      | login        | mot de passe | Sexe            | e(G/F)         | affectation                |
|      |       | Dupond  | Pierre      | p.dupond     | u9LJp        | ۲               | 0              | 6eme1(6eme) - 4 élèves 🛛 👻 |
|      |       | Durand  | Pauline     | p.durand     | LDDvl        | ۲               | 0              | 6eme1(6eme) - 4 élèves 🛛 🕙 |
|      |       | Jacques | Andre       | a.jacques    | Jah94        | ۲               | 0              | 6eme1(6eme) - 4 élèves 🛛 👻 |
|      |       | Martin  | Emeline     | e.martin     | aM3EZ        | ۲               | 0              | 6eme1(6eme) - 4 élèves 🛛 💌 |

Enregistrer les modifications. Visualiser les apprenants cochés

paramètres de visualisation : Balayage : 20 s.

## TP3 - 4: Exporter un fichier csv

• Cliquer sur Exporter

|      |       | Type   | de login<br>) aucun () no<br>Si le mot | om.prenom | ) prenom.nom ( | ) p.r | nom    <br>généré | Exporter                             |   |
|------|-------|--------|----------------------------------------|-----------|----------------|-------|-------------------|--------------------------------------|---|
| Voir | Suppr | NOM    | Prénom                                 | login     | mot de passe   | Sexe  | e(G/F)            | affectation                          |   |
|      |       | Durand | Pauline                                | p.durand  |                | 0     | $\odot$           | 6eme1(6eme) - <mark>0 élèv</mark> es | ~ |

• Cocher la case Enregistrer sur le disque

| Ouverture de group                                                                                                    | e.csv                                                                       |                                       |
|----------------------------------------------------------------------------------------------------|-----------------------------------------------------------------------------|---------------------------------------|
| Vous avez choisi d'ouvr<br>groupe.csv<br>qui est un fichier de typ<br>à partir de : http://mat<br>Que doit faire Firefox | r<br>he : Microsoft Excel Con<br>henpoche-reseau.sesau<br>avec ce fichier ? | nma Separated Values File<br>math.net |
| O Øuvrir avec                                                                                                    | soffice.exe                                                                 | ~                                     |
| Enregistrer su     Toujours effe                                                                                         | r le disque<br>ctuer cette action pour                                      | ce type de fichier.<br>OK Annuler     |

- Le fichier est enregistré sous le nom groupe.csv
- Pour le lire, il suffit de l'ouvrir dans un tableur

| a gr     | roup        | e.csv - Op           | enOffice.          | org 1.1.5           |                  |     |
|----------|-------------|----------------------|--------------------|---------------------|------------------|-----|
| Eichie   | er <u>É</u> | dition <u>A</u> ffic | hage <u>I</u> nsei | tion Forma <u>t</u> | <u>O</u> utils [ | Don |
| C:\De    | ocum        | ents and Set         | tings\Michel       | Bureau\TP_M         | lathenpo 🔻       | N   |
| Arial    |             | •                    | 10 🔻               | G i <u>s</u>        | Ă                | Ξ   |
| Va I     | =           |                      |                    | T AR                | a lin Tak        |     |
| initia d |             |                      | -                  |                     | n <u>x</u> → J   |     |
| A1       |             | _                    | - 🕮 Σ              |                     | 1                |     |
| C)       |             | Α                    | В                  | С                   | D                |     |
|          | 1           | NOM                  | Prénom             | login               | pass             |     |
| E i      | 2           | Dupond               | Pierre             | p.dupond            | u9LJp            |     |
| 2ª [     | 3           | Durand               | Pauline            | p.durand            | LDDVI            |     |
|          | 4           | Jacques              | Andre              | a jacques           | Jah94            |     |
|          | 5           | Martin               | Emeline            | e martin            | aM3EZ            | Γ   |
|          | 6           |                      |                    |                     |                  |     |
| -        | 7           |                      |                    |                     |                  | 1   |

- $\underline{TP3-5}$ : Créer l'emploi du temps de la classe de 6ème1
  - Cliquer sur Options

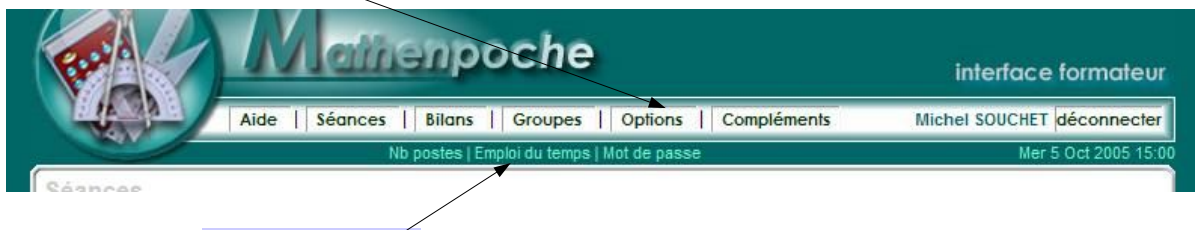

• Choisir Emploi du temps

Saisir le nombre de périodes à ajouter, cocher la classe 6ème1 puis, Valider. •

|            | Gestion des emplois du temps                               |
|------------|------------------------------------------------------------|
| Ajouter 3  | périodes à : Oc4eme4 Oc5eme3 Oc5eme4 Oc5eme5 6eme1 Valider |
| - clamad - |                                                            |

|            |            | 171     |              |            |         |
|------------|------------|---------|--------------|------------|---------|
| jout de Pé | iodes pour | r 6eme1 | Ajout de Pér | iodes pour | 6eme1   |
| lundi      | 08:00      | 08:45   | lundi        | 07:55      | 9:05    |
| lundi      | 08:00      | 08:45   | mardi        | 14:55      | 16:05   |
| lundi      | 08:00      | 08:45   | vendredi N   | 10:55      | 12:05   |
|            |            | Valider |              |            | Valider |

• Vous pouvez Modifier, Supprimer ou Ajouter d'autres périodes.

| Jour     | Heure de début | Heure de fin     | Modifier | Supprimer |
|----------|----------------|------------------|----------|-----------|
| lundi    | 07:55:00       | 09:05:00         | modifier | X         |
| mardi    | 14:55:00       | 16:05:00         | modifier | X         |
| vendredi | 10:55:00       | 12:05:00         | modifier | X         |
|          | Ajouter        | ériodes. Ajouter |          |           |

- <u>**TP3**-6</u> : Créer des groupes par Importation
  - Aide | Séances | Bilans | Groupes | Options | Consultation | Gestio Gestion des groupes Nouveau Groupe : Vos groupes : c5eme5(5eme) - 23 élèves Editer Nom : c5eme4(5eme) - 24 élèves c5eme3(5eme) - 24 élèves v Supprimer \* Niveau : Ajouter - Importer Cliquer sur Importer •
- Choisir Groupes dans le menu, puis Gestion. •

# **<u>TP3 – 6 – 1</u>** : Copier/Coller Tableur : groupe 4ème 1

Importation des élèves

| Cla            | sse Nom Prénom sexe (G/F) login mot de passe                                                                                               |
|----------------|----------------------------------------------------------------------------------------------------|
| 0              |                                                                                                    |
|                |                                                                                                    |
|                |                                                                                                    |
|                |                                                                                                    |
| 2 Unio         | uement nour l'import "Tableur"                                                                                                    |
| 2. Unic<br>Typ | juement pour l'import "Tableur"<br>e de login à utiliser : - prend place des logins vides                                                  |
| 2. Unic<br>Typ | uement pour l'import "Tableur"<br>e de login à utiliser : - prend place des logins vides<br>prenom.nom O nom.prenom O p.nom O groupe.p.nom |

• Ouvrir le fichier TP3\_6\_1.sxc (OpenOffice) ou en créer un suivant le modèle.

|   | A      | В    | С       | D    | E     | F            |
|---|--------|------|---------|------|-------|--------------|
| 1 | Classe | Nom  | Prénom  | Sexe | Login | Mot de passe |
| 2 | 4ème1  | Nom1 | Prenom1 | G    |       | 10191        |
| 3 | 4ème1  | Nom2 | Prenom2 | F    |       | 120792       |
| 4 | 4ème1  | Nom3 | Prenom3 | G    |       | 230392       |
| 5 | 4ème1  | Nom4 | Prenom4 | G    |       | 130592       |
| 6 | 4ème1  | Nom5 | Prenom5 | F    |       | 70491        |
| 7 |        |      |         |      |       |              |

- Les logins ne sont pas indiqués, les mots de passe seront les dates de naissance.
- Sélectionner les cellules A2:F6
- CTRL-C pour copier.

|   | A      | B    | С       | D    | E                  | F            |
|---|--------|------|---------|------|--------------------|--------------|
| 1 | Classe | Nom  | Prénom  | Sexe | Login              | Mot de passe |
| 2 | 4ème1  | Nom1 | Prenom1 | G    | Contraction of the | 10191        |
| 3 | 4ème1  | Nom2 | Prenom2 | F    |                    | 120792       |
| 4 | 4ème1  | Nom3 | Prenom3 | G    |                    | 230392       |
| 5 | 4ème1  | Nom4 | Prenom4 | G    |                    | 130592       |
| 6 | 4ème1  | Nom5 | Prenom5 | F    |                    | 70491        |
| - | 19     |      |         | T    |                    |              |

#### • Coller (CTRL-V) dans

| Classe                                   | Nom Prér                                        | nom sexe (G                                                | /F) login mo                                    | ot de passe    |
|------------------------------------------|-------------------------------------------------|------------------------------------------------------------|-------------------------------------------------|----------------|
| 1ème1                                    | Nom1                                            | Prenom1                                                    | G                                               | 10191          |
| 1ème1                                    | Nom2                                            | Prenom2                                                    | F                                               | 120792         |
| lème1                                    | Nom3                                            | Prenom3                                                    | G                                               | 230392         |
| lème1                                    | Nom4                                            | Prenom4                                                    | G                                               | 130592         |
| 4ème1                                    | Nom5                                            | Prenom5                                                    | F                                               | 70491          |
| Jniquem<br>Type de<br>O prer<br>Si les m | nent pour<br>login à ui<br>nom.nom<br>ots de pa | l'import "Tab<br>tiliser : - prei<br>O nor<br>sse n'ont pa | leur"<br>nd place de<br>n.prenom<br>s été propo | s logins vides |

- Renseigner le Type de login (on souhaite p.nom)
- Cliquer sur Tableur.

• Décocher cette case

| s doublons de lo<br>s logins trop long | gin sont signalés par (*) les<br>js et coupés sont signalés p | modifier.<br>ar un (-), les modifier. |            |          |
|----------------------------------------|---------------------------------------------------------------|---------------------------------------|------------|----------|
| ut. Nom                                | Prénom                                                        | sexe (G/F)                            | login      | pswds    |
| lo                                     |                                                               |                                       | <u>2</u> 1 | d41d8cd9 |
|                                        |                                                               | 4ème1                                 |            |          |
| 1 Nom1                                 | Prenom1                                                       | G                                     | p.nom1     | 10191    |
| 2 Nom2                                 | Prenom2                                                       | F                                     | p.nom2     | 120792   |
| 3 Nom3                                 | Prenom3                                                       | G                                     | p.nom3     | 230392   |
| 4 Nom4                                 | Prenom4                                                       | G                                     | p.nom4     | 130592   |
| 5 Nom5                                 | Prenom5                                                       | F                                     | p.nom5     | 70491    |

• Si ces données vous conviennent : Confirmer

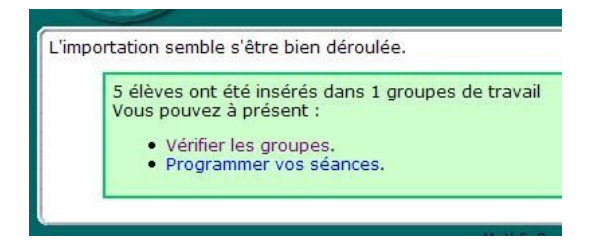

• Vos cinq élèves ont bien été importés **MAIS** dans le niveau **6eme** Il faudra donc modifier le niveau de la classe de 4ème1

| c5eme5 | c5eme4   | c5eme3   | c4eme4 | 6eme1                                    | 4ème1 |
|--------|----------|----------|--------|------------------------------------------|-------|
|        | 4ème1 (6 | eme) - 5 | élèves | expo                                     | rter  |
|        |          |          |        | 1. 1. 1. 1. 1. 1. 1. 1. 1. 1. 1. 1. 1. 1 |       |
|        | Nom1     | Prenom1  | p.nom1 | 10191                                    |       |
|        | Nom2     | Prenom2  | p.nom2 | 120792                                   |       |
|        | Nom3     | Prenom3  | p.nom3 | 230392                                   |       |
|        | Nom4     | Prenom4  | p.nom4 | 130592                                   |       |
|        | Nom5     | Prenom5  | p.nom5 | 70491                                    |       |

• Menu : Groupes/Gestion

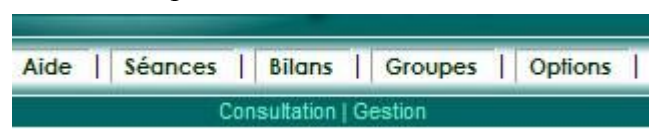

| Nouveau Groupe :   | Vos groupes :                      |
|--------------------|------------------------------------|
| Nom :              | c4eme4(4eme) - 26 élèves Editer    |
| Niveau :           | 4ème1(6eme) - 5 élèves 💟 Supplimer |
| Ajouter - Importer |                                    |

• Cliquer sur Editer

| Gestion des groupes              |                                                                                                    |  |
|----------------------------------|----------------------------------------------------------------------------------------------------|--|
| Nouveau Groupe -                 | Vos groupes :                                                                                       |  |
| Nom :                            | c5eme5(5eme) - 23 élèves ▲<br>c5eme4(5eme) - 24 élèves ▲<br>c5eme3(5eme) - 24 élèves ↓<br>Supprimer |  |
| Niveau : 💌<br>Ajouter - Importer | Nouveau nom : 4ème1 Valider<br>Niveau : 4eme                                                        |  |

- Indiquer le Niveau 4eme -
- Valider

|      | Gestion des groupes |      |            |                                                                                                    |                    |                                                   |      |                                  |                                                                                                    |        |          |   |   |                                                                |
|------|---------------------|------|------------|----------------------------------------------------------------------------------------------------|--------------------|---------------------------------------------------|------|----------------------------------|----------------------------------------------------------------------------------------------------|--------|----------|---|---|----------------------------------------------------------------|
|      |                     |      | Nou<br>Ajc | Nouveau Groupe :         c5em65(5em           Nom :         c5em64(5em           Niveau :         v           Ajouter - Importer         Niveaus dans le groupe sélection |                    |                                                   |      |                                  | Vos groupes :       C5eme5(5eme) - 23 élèves     Editer       C5eme4(5eme) - 24 élèves     Supprimer       Nouveau nom :     édme1     Valider       Nouveau nom :     édme1     Valider |        |          |   |   |                                                                |
| 1040 |                     |      | Туре       | e de login<br>a de login<br>aucun O n<br>Si le m                                                                                                    | apprenants dans le | e groupe sélec<br>enom.nom O<br>est automatiqueme | p.no | n <u>é.</u> []<br>m   E><br>téré | valider                                                                                                    |        |          |   | _ | Les élèves de 4ème1 sont bien<br>affectés dans le niveau 4ème. |
| Vo   | oir S               | uppr | NOM        | Prénom                                                                                                    | login              | mot de passe                                      | Sexe | (G/F)                            |                                                                                                    | affec  | tation   |   |   |                                                                |
|      |                     |      | Nom1       | Prenom1                                                                                                    | p.nom1             | 10191                                             | 0    | 0                                | 4ème                                                                                                    | (4eme) | 5 élèves | ~ |   | L                                                              |
|      |                     |      | Nom2       | Prenom2                                                                                                    | p.nom2             | 120792                                            | 0    | ۲                                | 4ème                                                                                                    | (4eme) | 5 élèves | ~ |   |                                                                |
| E    | ]                   |      | Nom3       | Prenom3                                                                                                    | p.nom3             | 230392                                            | ۲    | 0                                | 4ème                                                                                                    | (4eme) | 5 élèves | ~ |   |                                                                |
| E    | ו                   |      | Nom4       | Prenom4                                                                                                    | p.nom4             | 130592                                            | ۲    | 0                                | 4ème                                                                                                    | (4eme) | 5 élèves | ~ |   |                                                                |
|      |                     |      | Nom5       | Prenom5                                                                                                    | p.nom5             | 70491                                             | 0    | ۲                                | 4ème                                                                                                    | (4eme) | 5 élèves | ~ |   |                                                                |

# TP3 - 6 - 2: Importer GEP

- Vous procurer auprès de votre chef d'établissement le fichier f ELE.DBF
- Pour ce TP, vous utiliser le fichier joint.

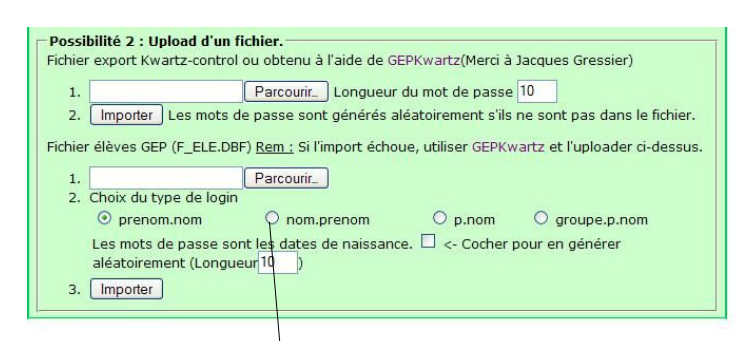

• Parcourir votre disque dur pour localiser le fichier f\_ELE.DBF

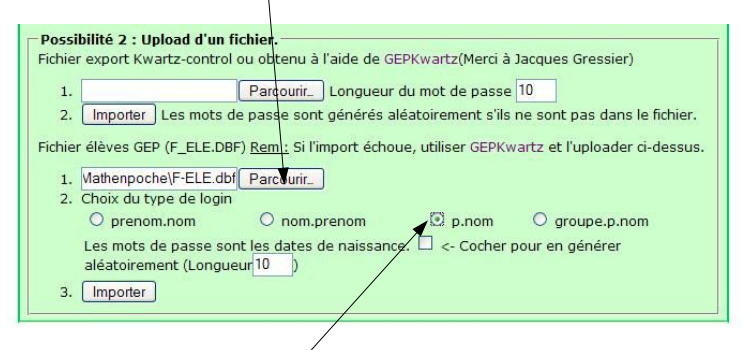

Choisir le type de login, les mots de passe seront les dates de naissance.
Importer

• Vous obtenez le récapitulatif des classes trouvées dans le fichier f\_ELE.dbf,

|                                                                   |                                                                 |                                                                      | Ven 7 Oct 2005 15                                       |
|-------------------------------------------------------------------|-----------------------------------------------------------------|----------------------------------------------------------------------|---------------------------------------------------------|
| Vous avez choisi de fai<br>Vous allez <mark>t</mark> rouver ci-de | re une importation par upload<br>essous la liste des élèves que | d d'un fichier GEP.<br>2 vous voulez enregistrer dar                 | ns la base.                                             |
| <ul> <li>Les doublons de</li> <li>Les logins trop lo</li> </ul>   | login sont signalés par (*) ve<br>ongs et coupés sont signalés  | euillez les modifier afin qu'il r<br>par un (-), il est nécessaire ( | 'y ait pas de problème d'insertion.<br>de les modifier. |
| <b>4emeB</b> (10)                                                 | <b>5emeC</b> (6)                                                | <b>6eme2</b> (5)                                                     | <b>6eme3</b> (5)                                        |
| choisir                                                           | choisir                                                         | choisir                                                              | choisir 🞽                                               |
|                                                                   |                                                                 | Valider                                                              |                                                         |
| Ajout. Nom                                                        | Prénom                                                          | sexe (G/F) login                                                     | pswds                                                   |
|                                                                   | 4emeB - 10 élèves 🚺                                             | Valider                                                              |                                                         |
| NOMQ                                                              | PRENOMQ                                                         | G p.nomq                                                             | 011293                                                  |
|                                                                   |                                                                 |                                                                      |                                                         |

• ainsi que les listes des élèves, vous pouvez si vous le voulez en supprimer en décochant la <u>case ajout</u> de l'élève (il faudra alors valider pour les modifications).

| ~ | NOMA | PRENOMA | G | p.noma | 151193                |
|---|------|---------|---|--------|-----------------------|
|   | NOMB | PRENOMB | F | p.nomb | 1 <mark>6119</mark> 3 |
|   | NOMC | PRENOMC | F | p.nomc | 171193                |
| ~ | NOMD | PRENOMD | F | p.nomd | 181193                |
|   | NOME | PRENOME | G | p.nome | 191193                |

• On ne veut que la classe de 6ème 2.

•

Cocher la case 6eme2, Ne pas oublier le Niveau

|                                                                                                    |                                                                                                    | 1773201073612712410100 <b>9</b> 0191                                                                                                    |
|----------------------------------------------------------------------------------------------------|----------------------------------------------------------------------------------------------------|----------------------------------------------------------------------------------------------------|
| e une importation par uploa<br>ssous la liste des élèves qu<br>login sont signalés par (*)v<br>ngs et coupés sont signalés | ad d'un fichier GEP.<br>le vous voulez enregistrer dai<br>veuillez les modifier afin qu'il r<br>s par un (-), il est nécessaire                                                                                          | ns la base.<br>n'y ait pas de problème d'insertion.<br>de les modifier.                                                                                                    |
| □ <b>5emeC</b> (6)<br>choisir ♥                                                                                            | € 6eme2(5)<br>6eme                                                                                                    | <b>6eme3</b> (5)<br>choisir                                                                                                    |
|                                                                                                    | Valider                                                                                                    |                                                                                                    |
| der                                                                                                    |                                                                                                    |                                                                                                    |
|                                                                                                    |                                                                                                    | Ven 7 Oct 2005 16:01                                                                                                    |
| bien déroulée.<br>ans 1 groupes de travail<br>(nour affecter un seve à vos                                                 | élèves nar exemple)                                                                                                    |                                                                                                    |
|                                                                                                    | e une importation par uploa<br>ssous la liste des élèves qu<br>login sont signalés par (*)<br>ngs et coupés sont signalés<br><b>5emeC</b> (6)<br>choisir <b>v</b><br>der<br>a bien déroulée.<br>ans 1 groupes de travail | e une importation par upload d'un fichier GEP.<br>ssous la liste des élèves que vous voulez enregistrer da<br>login sont signalés par (*) veuillez les modifier afin qu'il r<br>ngs et coupés sont signalés par un (-), il est nécessaire<br><b>SemeC(6)</b><br>choisir <b>V</b><br><b>Geme2(5)</b><br><b>Geme2(5)</b><br><b>Geme2(5)</b><br><b>Choisir</b><br><b>Valider</b><br>der<br>e bien déroulée.<br>ans 1 groupes de travail |

• On Vérifie les groupes

| Groupes                |  |
|------------------------|--|
| Consultation           |  |
| Listes de vos groupes. |  |
| Gestion                |  |
|                        |  |

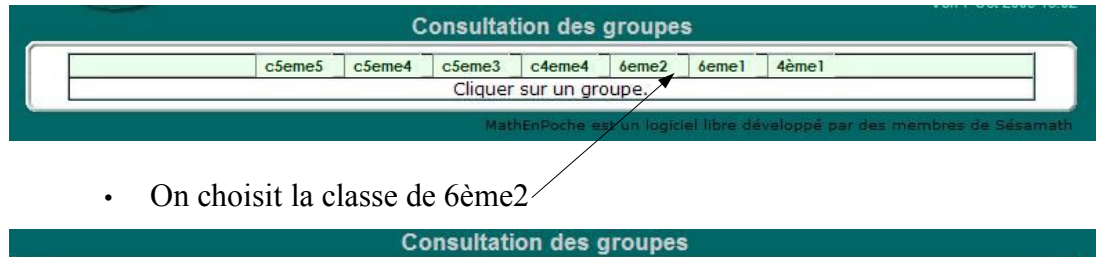

| c5eme5 | c5eme4 | c5eme3   | c4eme4   | 6eme2     | 6eme1  | 4ème1 |  |
|--------|--------|----------|----------|-----------|--------|-------|--|
|        | 6eme   | 2 (6eme) | - 5 élèv | /es   exp | porter |       |  |
|        | N      | MA PREN  | OMA p.no | ma 1511   | 93     |       |  |
|        | NO     | OMB PREN | OMB p.no | mb 1611   | 93     |       |  |
|        | NO     | OMC PREN | OMC p.no | mc 1711   | 93     |       |  |
|        | NO     | DMD PREN | OMD p.no | md 1811   | 93     |       |  |
|        | NO     | DME PREN | OME p.no | me 1911   | 93     |       |  |

#### <u>**TP3 – 6 - 3**</u> : Importer à l'aide de GEPKwartz

• Télécharger le logiciel GEPKwartz à l'adresse :

http://perso.wanadoo.fr/jgressier/iris/

- Faire l'installation et copier le fichier f\_ELE.dbf dans le répertoire d'installation.
- Exécuter GEPKwartz

•

| GEP / CSV / MDB / KWARTZ logicie                                                                      | l gratuit version 3.6 | (4 Septembre 2005) - Académie de Lille J. Gressier   |
|----------------------------------------------------------------------------------------------------|-----------------------|------------------------------------------------------|
| Format du compte utilisateur                                                                          |                       | - Fichiers générés                                   |
| <ul> <li>Prénom Nom (Sans abréviation par ex : cat</li> <li>Nom prénom (dupont. catherine)</li> </ul> | nerine.dupont)        | On choisi le type de login                           |
| C Prénom.Nom (Première lettre du prénom ex                                                            | : c.dupont)           |                                                      |
| N° RNEétablissement 1<br>N° RNEétablissement 2                                                        | Emplacement du fich   | Le RNE de l'établissement<br>(inutile dans notre TP) |
| Fichiers GEP ou CSV du répertoire                                                                     | 1                     | Le fichier F_ELE.DBF                                 |
|                                                                                                    |                       |                                                      |

Dans le Menu fichier, choisir " Créer les comptes à partir de la base GEP ".

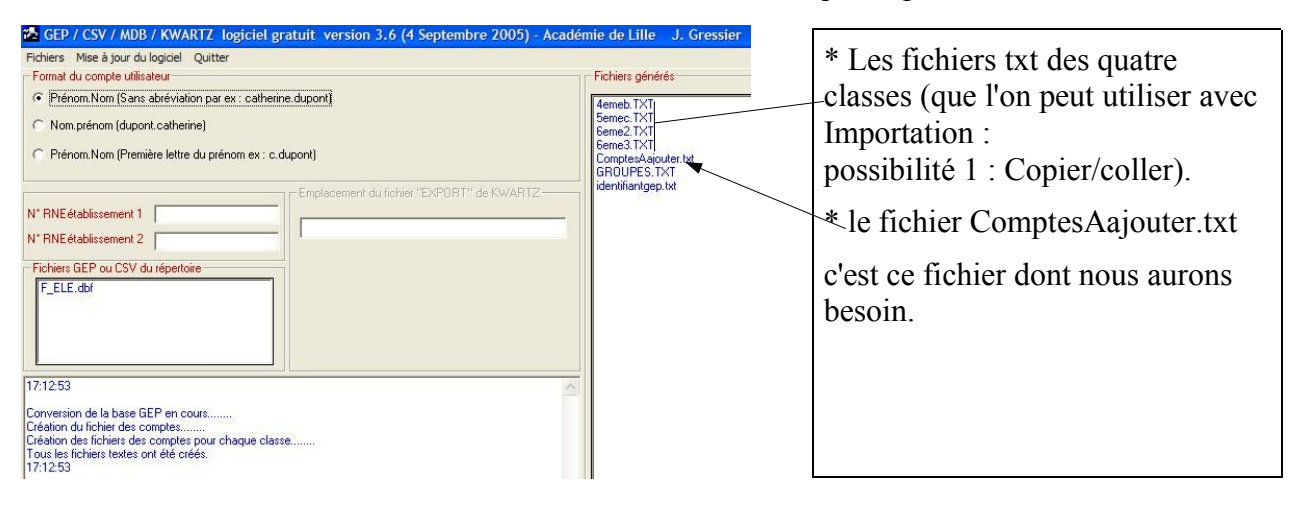

Gestion des groupes

| Nouvoau Croupe : | Vos groupes :                                                                                 |
|------------------|-----------------------------------------------------------------------------------------------|
| Nom :            | c5eme5(5eme) - 23 élèves<br>c5eme4(5eme) - 24 élèves<br>c5eme3(5eme) - 24 élèves<br>Supprimer |
| Niveau : 💌       | Nouveau nom : 4ème1 Valider                                                                   |

- Importer
- Parcourir votre disque dur pour localiser le fichier ComptesAajouter.txt

| Possibilité 2 : Upload d'un fichier.<br>Fichier export Kwartz-control ou obtenu à l'aide de GEPKwartz(Merci à Jacques Gressier) |
|----------------------------------------------------------------------------------------------------|
| 1. artz\ComptesAajouter.txt Parcourir_ Longueur du mot de passe 10                                                              |
| 2. Importer Les mots de passe sont générés aléatoirement s'ils ne sont pas dans le fichier.                                     |
| Fichier élèves GEA (F_ELE.DBF) <u>Rem :</u> Si l'import échoue, utiliser GEPKwartz et l'uploader ci-dessus.                     |
| 1. Parcourir_                                                                                                    |
| 2. Choix du type de login                                                                                                    |
| ⊙ prenom.nom                                                                                                    |
| Les mots de passe sont l <u>es da</u> tes de naissance Cocher pour en générer aléatoirement (Longueur 10)                       |
| 3. Importer                                                                                                    |

- Puis, Importer
- Vous obtenez le récapitulatif des classes trouvées dans le fichier généré par GEPKwartz.

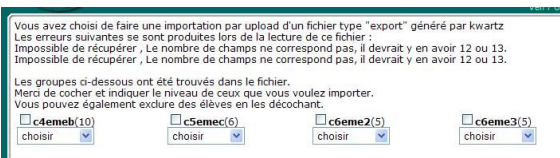

- Comme pour une Importation par GEP, vous pouvez supprimer des élèves ou modifier les données des élèves dans la liste des élèves de la classe.
- Nous voulons importer la classe de 6ème3 (GEPKwartz l'a nommée c6eme3).
- Cocher la case c6eme3 -

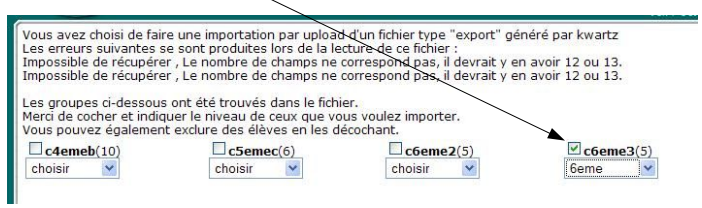

Puis Valider

|                                                                                                    | V011 0012000 11:21                    |
|----------------------------------------------------------------------------------------------------|---------------------------------------|
| L'importation semble s'être bien déroulée.<br>5 élèves ont été insérés dans 1 groupes de travail<br>Vous pouvez à présent :<br>• Vérifier les groupes (pour affecter un sexe à vos élèves par exemple).<br>• Programmer vos séances. |                                       |
| MathEnPoche est un logiciel libre                                                                                                    | développé par des membres de Sésamath |
| On vérifie le groupe.                                                                                                    |                                       |
| Consultation des groupes                                                                                                    |                                       |
| c6eme3 c5eme5 c5eme4 c5eme3 c4eme4 6eme2 6eme1 4ème1                                                                                                    |                                       |
| c6eme3 (6eme) - 5 élèves   exporter                                                                                                    |                                       |
| NOMF PRENOMF prenomf.nomf 201193                                                                                                    |                                       |
| NOMG PRENOMG prenomg.nomg 211193                                                                                                    |                                       |
| NOMH PRENOMH prenomh.nomh 221193                                                                                                    |                                       |
| NOMI PRENOMI prenomi.nomi 231193                                                                                                    |                                       |
| NOMJ PRENOMJ prenomj.nomj 241193                                                                                                    |                                       |

• Vous pourrez si vous le souhaitez modifier le nom de cette classe en 6eme3

#### <u>**TP3 - 6 - 3**</u> : Importer à l'aide de d'un fichier extrait de SCONET

• Récupérer une base élève sconet au secrétariat

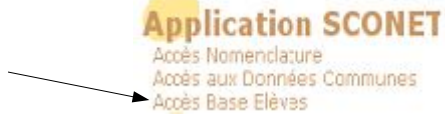

- Cliquer sur Exploitation > Extraction > Standard
- · Choisir une extraction 12 champs par exemple et cliquer sur « suite »
- Les données doivent comprendre NOM, PRENOM, NE(E) LE et DIV
- Cliquer sur « Exporter » et enregistrer le fichier csv sur une clé USB par exemple.
- Dans l'interface de gestion des groupes, cliquer sur « Importer »
   Possibilité 2 : Upload d'un fichier.

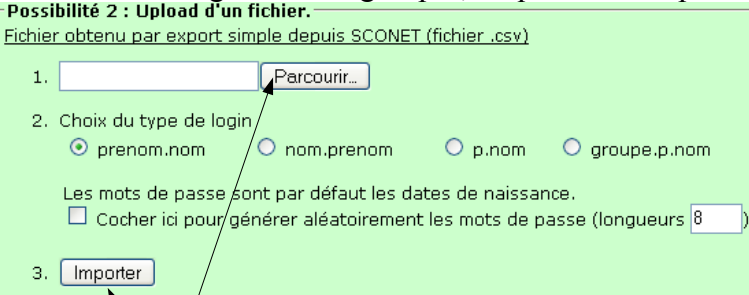

- Cliquer sur Parcourir... pour aller cherche le fichier csv que vous venez de récupérer.
- Cocher les options qui vous intéressent
- Cliquer sur Importer
- Vous obtenez un récapitulatif des classes présentes dans le fichier, il suffit de suivre les instructions de 6-3 ou 6-2

<u>**TP3 - 7 - 1**</u>: Un élève change de classe (il est affecté dans une autre de mes classes). • Sélectionner la classe de 6ème2

| syee |       |        |       |     |                           |                                           | 6                     | Sestion des       | s groupes            |                               |                                        |                             |                                  |
|------|-------|--------|-------|-----|---------------------------|-------------------------------------------|-----------------------|-------------------|----------------------|-------------------------------|----------------------------------------|-----------------------------|----------------------------------|
|      |       |        |       | N   | ouveau<br>Nive<br>Ajouter | <b>Grou</b><br>om : [<br>au : [<br>- Impo | pe :<br>              |                   | c4em<br>Geme<br>Geme | e4(4eme<br>2(6eme)<br>1(6eme) | Vos<br>e) - 26<br>) - 5 él<br>) - 4 él | gro<br>élèv<br>èves<br>èves | upes :<br>es Editer<br>Supprimer |
|      |       |        |       |     | /                         |                                           |                       | MathenPo          | che est un log       | piciel non                    | e devi                                 | NOPP                        | e par des memores de sesamatn    |
|      | F     | dite   | r     | _   |                           |                                           |                       |                   |                      |                               |                                        |                             |                                  |
| •    | Ľ     | unc    | 1     |     |                           |                                           |                       |                   |                      |                               |                                        |                             |                                  |
|      |       |        |       |     | Туре                      | e de lo                                   | gin —                 | om prenom         |                      | nom O                         | 0.00                                   | m                           | Exporter                         |
|      |       |        |       |     |                           | o au                                      | Si le mo              | ot de passe est o | mis, il est auto     | matiquem                      | p.nc<br>nent gé                        | néré                        | Exporter                         |
|      |       | Voir S | Suppr |     | NOM                       | Pr                                        | énom                  | login             | mot d                | le passe                      | e Sex                                  | e(G/I                       | F) affectation                   |
|      |       |        |       | NON | /IA<br>AD                 | PRE                                       | NOMA                  | p.noma            | 15119                | 13                            | 0                                      | 0                           | beme2(6eme) - 5 élèves           |
|      |       |        | -     | NON |                           | PRE                                       | NOME                  | p.nomb            | 10119                | 13                            | 0                                      | 0                           | beme2(beme) - 5 eleves           |
|      |       |        |       | NON |                           | PRE                                       |                       | p.nome            | 1/11:                | 13                            | 0                                      | 0                           | 6eme2(6eme) - 5 eleves           |
|      |       |        |       | NO  | //E                       | PRE                                       | NOME                  | p.nome            | 19110                | 33                            | 0                                      | 0                           | 6eme2(6eme) - 5 eleves           |
|      |       |        |       |     | -                         |                                           |                       | - nonito          |                      |                               |                                        | 0                           | Somez(come) Seleves              |
|      |       |        |       |     | Тур                       | e de le<br>③ au                           | icun O i<br>Si le m   | nom.prenom        | O prenom.r           | nom O                         | p.nor                                  | n   E                       | xporter                          |
|      |       | Voir   | Supp  | r   | NOM                       | P                                         | énom                  | login             | mot de               | e passe                       | Sexe                                   | (G/F)                       | affectation                      |
|      |       |        |       | NO  | MA                        | PRE                                       | NOMA                  | p.noma            | 15119                | 3                             | ۲                                      | 0                           | c6eme3(6eme) - 5 élèves 💙        |
|      |       |        |       | NO  | MB                        | PRE                                       | NOMB                  | p.nomb            | 16119                | 3                             | 0                                      | ۲                           | 6eme2(6eme) - 5 élèves 💌         |
|      |       |        |       | NO  | MC                        | PRE                                       | NOMC                  | p.nomc            | 17119                | 3                             | 0                                      | 0                           | 6eme2(6eme) - 5 élèves ₩         |
|      |       |        |       | NO  | ME                        | PRE                                       | NOME                  | p.noma            | 10119                | 3                             | 0                                      | 0                           | 6eme2(6eme) - 5 eleves 👻         |
|      |       |        |       | 140 |                           |                                           | NUME                  | pinome            |                      | <b>J</b>                      | U                                      | 0                           | Geniez(Genie) - 5 eleves         |
|      |       |        |       |     | -                         | Enre                                      | gistrer les           | modifications     | Visualise            | er les ap                     | prena<br>20                            | nts c                       | ochés                            |
|      |       |        | /     | _   | 1                         |                                           | 1. C                  | eres de visua     | lisation ; ba        | layaye.                       | 20                                     | 5.                          |                                  |
| •    | E     | nreg   | gisi  | tre | r les :                   | mo                                        | dific                 | ations            |                      |                               |                                        |                             |                                  |
|      |       |        | 102   |     | -                         |                                           |                       |                   |                      |                               |                                        |                             |                                  |
|      |       |        | T     | ype | de login                  | 0.                                        | om pr-                | nom O re-         | nom nom              | 0                             | om 1                                   | Eve                         | ortor                            |
|      |       |        |       |     | s aucun                   | ii le mi                                  | ot de pass            | e est omis, il e  | st automatiqu        | ement g                       | énéré                                  | Exp                         | orter                            |
| Voir | Suppr | N      | IOM   |     | Préno                     | m                                         |                       | ogin              | mot de pas           | se Se                         | ke(G/                                  | F)                          | affectation                      |
|      |       | NOM    | В     |     | PRENO                     | ИВ                                        | p. <mark>nom</mark> b |                   | 161193               | 0                             | 0                                      | (                           | 6eme2(6eme) - 4 élèves 🛛 👻       |
|      |       | NOM    | С     |     | PRENO                     | ЛС                                        | p.nomc                |                   | 171193               | 0                             | 0                                      | (                           | 6eme2(6eme) - 4 élèves 🛛 👻       |
|      |       | NOM    | D     |     | PRENO                     | ٨D                                        | p.nomd                | 6                 | 181193               | 0                             | ۲                                      | (                           | 6eme2(6eme) - 4 élèves 🛛 👻       |
|      |       | NOM    | E     |     | PRENO                     | ЛЕ                                        | p.nome                | 6                 | 191193               | ۲                             | C                                      | (                           | 6eme2(6eme) - 4 élèves 🛛 👻       |
| 6 V8 |       | 87     |       | ſ   | Enregistr                 | erles                                     | modific               | ations            | sualiserles          | apprer                        | ante                                   | coc                         | hés                              |
|      |       |        |       |     |                           |                                           |                       | VI                |                      | - P P 1 9 1                   |                                        |                             |                                  |
|      |       |        |       |     | pa                        | arame                                     | ètres de              | visualisatio      | n : Balayag          | je : 20                       | s                                      |                             |                                  |

• On vérifie la classe c6eme3, PrenomA NomA est bien affecté en c6ème3.

|        |       |                                             |                                                                                                    | Gestion de                                                                                                    | es groupes                                                                                        |                                             |                                                                  |                                                                                                    |
|--------|-------|---------------------------------------------|----------------------------------------------------------------------------------------------------|----------------------------------------------------------------------------------------------------|---------------------------------------------------------------------------------------------------|---------------------------------------------|------------------------------------------------------------------|----------------------------------------------------------------------------------------------------|
|        |       | <u>Not</u>                                  | Nom : Niveau Group                                                                                                    | e :                                                                                                    | C6eme3(<br>c5eme5(<br>c5eme4(<br>Nouve                                                            | 6eme<br>5eme<br>5eme<br>au no<br>Nive       | Vos g<br>e) - 6 él<br>e) - 23 é<br>e) - 24 é<br>om : c<br>au : 6 | roupes :<br>èves<br>ilèves<br>ilèves<br>Supprimer<br>6eme3 Valider<br>jeme                                                                         |
|        |       | Aj                                          | outer                                                                                                    | apprenants dans                                                                                                    | le groupe sélec                                                                                   | tion                                        | né. 🚺                                                            | Valider                                                                                                    |
|        |       | Туре                                        | e de login<br>⊙ aucun O<br>Silen                                                                                              | nom.prenom O p                                                                                                    | renom.nom O                                                                                       | p.no<br>ent gér                             | m   Ex                                                           | porter                                                                                                    |
| /oir   | Suppr |                                             | de login     aucun O     Silen     Prénom     DRENIOMA                                                                        | nom.prenom O p<br>tot de passe est omis, i<br>login                                                                           | renom.nom O<br>est automatiquemo<br>mot de passe                                                  | p.no<br>ent gér                             | m   Ex<br>néré<br>e(G/F)                                         | affectation                                                                                                    |
| /oir   | Suppr |                                             | e de login  aucun Silen Prénom PRENOMA DRENOME                                                                                | nom.prenom O p<br>ot de passe est omis, i<br>login<br>p.noma                                                                  | renom.nom O<br>lest automatiqueme<br>mot de passe<br>151193                                       | p.no<br>ent gér                             | e(G/F)                                                           | oporter<br>affectation<br>c6eme3(6eme) - 6 élèves                                                                                                  |
| /oir ! | Suppr | NOM<br>NOMA<br>NOMF                         | e de login<br>● aucun ○<br>Silen<br>Prénom<br>PRENOMA<br>PRENOMF                                                              | nom.prenom O p<br>not de passe est omis, i<br>login<br>p.noma<br>prenomf.nomf                                                 | mot de passe<br>151193<br>201193                                                                  | p.no<br>ent gér<br>③                        | m   Ex<br>nere<br>e(G/F)                                         | affectation<br>c6eme3(6eme) - 6 élèves<br>c6eme3(6eme) - 6 élèves                                                                                  |
|        | Suppr | NOMA<br>NOMF<br>NOMG                        | <ul> <li>de login</li> <li>aircun O<br/>Si le n</li> <li>Prénom</li> <li>PRENOMA</li> <li>PRENOMF</li> <li>PRENOMG</li> </ul> | nom.prenom O p<br>not de passe est omis, i<br>login<br>p.noma<br>prenomf.nomf<br>prenomg.nomg                                 | mot de passe<br>151193<br>201193<br>211193                                                        | p.no<br>ent gér<br>③<br>④                   | e(G/F)                                                           | porter<br>affectation<br>c6eme3(6eme) - 6 élèves<br>c6eme3(6eme) - 6 élèves<br>c6eme3(6eme) - 6 élèves                                             |
| /oir ! | Suppr | NOM<br>NOMA<br>NOMF<br>NOMG<br>NOMH         | e de login<br>(e) aucun ()<br>Si le n<br>Prénom<br>PRENOMA<br>PRENOMF<br>PRENOMG<br>PRENOMH                                   | nom.prenom O p<br>not de passe est omis, i<br>login<br>p.noma<br>prenomf.nomf<br>prenomg.nomg<br>prenomh.nomh                 | mot de passe<br>151193<br>201193<br>211193<br>221193                                              | p.no<br>ent gér<br>Sexe<br>©<br>0           | e(G/F)                                                           | porter<br>affectation<br>c6eme3(6eme) - 6 élèves<br>c6eme3(6eme) - 6 élèves<br>c6eme3(6eme) - 6 élèves<br>c6eme3(6eme) - 6 élèves                  |
|        | Suppr | NOM<br>NOMA<br>NOMF<br>NOMG<br>NOMH<br>NOMI | e de login                                                                                                    | nom.prenom O p<br>not de passe est omis, i<br>login<br>p.noma<br>prenomf.nomf<br>prenomg.nomg<br>prenomh.nomh<br>prenomi.nomi | renom.nom O<br>est automatiquem<br>mot de passe<br>151193<br>201193<br>211193<br>221193<br>231193 | p.no<br>ent gér<br>Sexe<br>©<br>©<br>0<br>0 |                                                                  | affectation<br>c6eme3(Geme) - 6 élèves<br>c6eme3(Geme) - 6 élèves<br>c6eme3(Geme) - 6 élèves<br>c6eme3(Geme) - 6 élèves<br>c6eme3(Geme) - 6 élèves |

<u>**TP3 - 7 - 2**</u>: Un élève change de classe (il est affecté dans une autre que je n'ai pas).

- Envoyer un Mail à la liste de diffusion pour demander un changement de classe sans perte des résultats.
- <u>**TP3 8**</u> : Changer le niveau d'une classe.

•

|      |       |                                                          | Gestion des                                 | groupes                 | ji                                                                               |                                                                                                   |                                        |                                                                                                    |                                                                           |   |
|------|-------|----------------------------------------------------------|---------------------------------------------|-------------------------|----------------------------------------------------------------------------------|---------------------------------------------------------------------------------------------------|----------------------------------------|----------------------------------------------------------------------------------------------------|---------------------------------------------------------------------------|---|
|      |       | Nouveau Groupe<br>Nom :<br>Niveau :<br>Ajouter - Importe |                                             | 6eme2<br>6eme1<br>4ème1 | <u>Vos gro</u><br>2(6eme) - 4 élève:<br>1(6eme) - 4 élève:<br>1(4eme) - 5 élève: | upes :<br>Editer<br>Supprimer                                                                     | ī                                      |                                                                                                    |                                                                           |   |
| Séle | ctior | iner la cla                                              | sse puis <mark>E</mark>                     | diter                   |                                                                                  |                                                                                                   |                                        |                                                                                                    |                                                                           |   |
| Mod  | ifier | le <mark>Niveau</mark>                                   | Gestin                                      | on des g                | groupes                                                                          |                                                                                                   |                                        |                                                                                                    | _                                                                         |   |
|      |       | Nouveau G<br>Norr<br>Niveau<br>Ajouter - 1               | roupe :<br>n :<br>u : ¥<br>Importer         |                         | c6eme3(6en<br>c5eme3(5en<br>c5eme4(5en<br>Nouveau<br>Ni                          | Vos groupes<br>ne) - 6 élèves<br>ne) - 23 élèves<br>ne) - 24 élèves<br>nom : 6eme1<br>veau : 5eme | :<br>Su<br>Va                          | diter<br>oprime<br>lider                                                                                                    |                                                                           |   |
| Vali | der   |                                                          |                                             |                         |                                                                                  |                                                                                                   |                                        |                                                                                                    |                                                                           |   |
|      |       | <u>Nou</u>                                               | Nom :<br>Nom :<br>Niveau :<br>uter - Import | •:<br>er                | )<br>¥                                                                           | c6eme3(<br>c5eme5(<br>c5eme4(<br>Nouve                                                            | 6eme<br>5eme<br>5eme<br>au no<br>Nivea | Vos (<br>) - 6 é<br>) - 23 (<br>) - 24 (<br>) - 24 | Proupes :<br>lèves Editer<br>sélèves Supprimer<br>Seme1 Valider<br>Seme V |   |
|      |       | <u>Ajo</u>                                               | e de login<br>• aucun Or<br>si le mo        | nom.pre                 | nts dans le<br>nom O pre<br>e est omis, il e                                     | groupe sélec                                                                                      | tionn<br>p.nor                         | <u>é. ()</u><br>n   E><br><sup>éré</sup>                                                                                                    | porter                                                                    |   |
| Voir | Suppr | NOM                                                      | Prénom                                      | . 1                     | login                                                                            | mot de passe                                                                                      | Sexe                                   | (G/F)                                                                                                    | affectation                                                               |   |
|      |       | Dupond                                                   | Pierre                                      | p.dupo                  | nd                                                                               | u9LJp                                                                                             | ۲                                      | 0                                                                                                    | 6eme1(5eme) - 4 élèves                                                    | ~ |
|      |       | Durand                                                   | Pauline                                     | p.duran                 | ıd                                                                               | LDDvl                                                                                             | $\odot$                                | 0                                                                                                    | 6eme1(5eme) - 4 élèves                                                    | ~ |
|      |       | Jacques                                                  | Andre                                       | a.jacqu                 | es                                                                               | Jah94                                                                                             | ۲                                      | 0                                                                                                    | 6eme1(5eme) - 4 élèves                                                    | ~ |
|      |       | Martin                                                   | Emeline                                     | e.martir                | ı                                                                                | aM3EZ                                                                                             | ۲                                      | 0                                                                                                    | 6eme1(5eme) - 4 élèves                                                    | ~ |

• Les élèves de 6eme1 auront accès aux exercices des niveaux 6éme et 5ème.

<u>**TP3 – 9**</u> : Une élève vient d'être affectée dans votre établissement, elle sera en classe de 4ème1

son prénom est : Prenom11, son nom est : Nom11, elle est née le 31/12/92

- Sélectionner la classe 4eme1 puis Editer
- Vous ajouter un élève puis, Valider

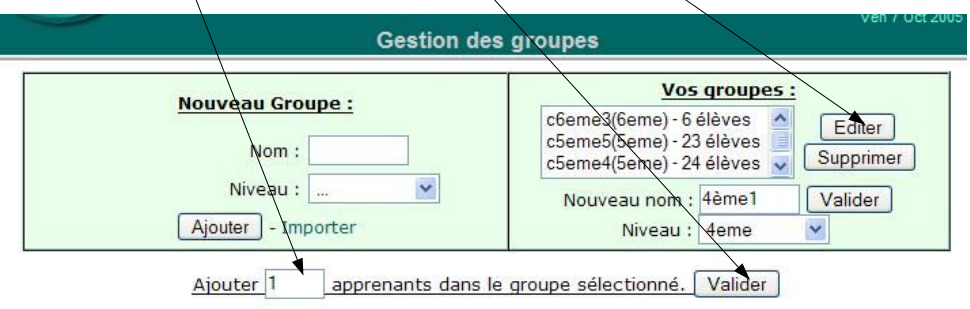

- Cocher dans Type de login p.nom.
- Vous saisissez ses coordonnées

|      |       | <u>Аі</u> | outer<br>e de login<br>O aucun<br>Si le n | apprenants dan<br>nom.prenom Q<br>not de passe est omis | s le groupe séle<br>prenom.nom<br>Rest automatiquem | p.no | né. []<br>m   Ex | /alider<br>porter          |
|------|-------|-----------|-------------------------------------------|---------------------------------------------------------|-----------------------------------------------------|------|------------------|----------------------------|
| Voir | Suppr | NOM       | Prénom                                    | login                                                   | mot de passe                                        | Sexe | e(G/F)           | affectation                |
|      |       | Nom11     | Prenom11                                  | p.nom11                                                 | 311292                                              | 0    | Ø                | 4ème1(4eme) - 5 élèves 🛛 👻 |
|      |       | Nom1      | Prenom1                                   | p.nom1                                                  | 10191                                               | ۲    | 0                | 4ème1(4eme) - 5 élèves 🛛 👻 |
|      |       | Nom2      | Prenom2                                   | p.nom2                                                  | 120792                                              | 0    | ۲                | 4ème1(4eme) - 5 élèves 🛛 🕙 |

• Ne pas oublier : Enregistrer les modifications

Enregistrer les modifications. Visualiser les apprenants cochés

paramètres de visualisation : Balayage : 20 s.

• La classe de 4eme1 est mise à jour.

| Nouveau Croupe : | Vos groupes :                                                                   |
|------------------|---------------------------------------------------------------------------------|
| Nom :            | c6eme3(6eme) - 6 élèves<br>c5eme5(5eme) - 23 élèves<br>c5eme4(5eme) - 24 élèves |
| Niveau : 🛄 💌 💌   | Nouveau nom : 4ème1 Valider<br>Niveau : 4eme                                    |

Ajouter apprenants dans le groupe sélectionné. Valider

|      |       | Ту    | pe de login —<br>③ aucun 〇<br>Siler | nom.prenom O | prenom.nom ( | ) p.noi<br>ment gén | m   E×<br>éré | porter                 |   |
|------|-------|-------|-------------------------------------|--------------|--------------|---------------------|---------------|------------------------|---|
| Voir | Suppr | NOM   | Prénom                              | login        | mot de pass  | se Sexe             | (G/F)         | affectation            |   |
|      |       | Nom1  | Prenom1                             | p.nom1       | 10191        | $\odot$             | 0             | 4ème1(4eme) - 6 élèves | ~ |
|      |       | Nom11 | Prenom11                            | p.nom11      | 311292       | 0                   | ۲             | 4ème1(4eme) - 6 élèves | ~ |
|      |       | Nom2  | Prenom2                             | p.nom2       | 120792       | 0                   | ۲             | 4ème1(4eme) - 6 élèves | ~ |
|      |       | Nom3  | Prenom3                             | p.nom3       | 230392       | ۲                   | 0             | 4ème1(4eme) - 6 élèves | ~ |
|      |       | Nom4  | Prenom4                             | p.nom4       | 130592       | 0                   | 0             | 4ème1(4eme) - 6 élèves | ~ |
|      |       | Nom5  | Prenom5                             | p.nom5       | 70491        | 0                   | $\odot$       | 4ème1(4eme) - 6 élèves | ~ |

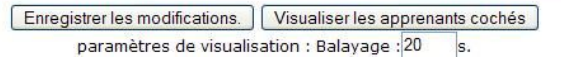

**TP3 - 10**: Andre Jacques de 6eme1 a quitté l'établissement, il faut le supprimer de vos listes.

|      |       |                                                  |                                                                                        | Gestion of                                                                          | des groupes                                                                                              |                                        |                                                               |                                                                                                    |     |
|------|-------|--------------------------------------------------|----------------------------------------------------------------------------------------|-------------------------------------------------------------------------------------|----------------------------------------------------------------------------------------------------|----------------------------------------|---------------------------------------------------------------|----------------------------------------------------------------------------------------------------|-----|
|      |       | <u>Not</u>                                       | Nom : Niveau :                                                                         | pe :<br>. v                                                                         | c6eme3(<br>c5eme5(<br>c5eme4(<br>Nouve                                                                   | 6eme<br>5eme<br>5eme<br>au no<br>Nivea | Vos (<br>) - 6 él<br>) - 23 é<br>) - 24 é<br>om : 6<br>au : 5 | iroupes:<br>èves Editer<br>Editer<br>Supprimer<br>eme1 Valider<br>Seme                                          | \$. |
|      |       |                                                  |                                                                                        |                                                                                     |                                                                                                    |                                        |                                                               |                                                                                                    |     |
|      |       |                                                  | outer<br>e de login<br>③ aucun 〇<br>Siler                                              | apprenants dan<br>nom.prenom O                                                      | s le groupe sélec                                                                                        | p.no                                   | né. 🚺<br>m   Ex                                               | /alider<br>porter                                                                                               |     |
| Voir | Suppr |                                                  | outer<br>e de login<br>aucun O<br>Siler<br>Prénom                                      | apprenants dan<br>nom.prenom O<br>not de passe est omis<br>login                    | s le groupe sélec<br>prenom.nom O<br>, il est automatiquement<br>mot de passe                            | p.no<br>ent gér                        | mé. N<br>m   E><br>téré                                       | /alider<br>porter<br>affectation                                                                                |     |
| Voir | Suppr | Ai<br>Type<br>NOM<br>Dupond                      | outer<br>e de login<br>(aucun )<br>si le r<br>Prénom<br>Pierre                         | apprenants dan<br>nom.prenom O<br>mot de passe est omis<br>login<br>p.dupond        | s le groupe sélec                                                                                        | p.no<br>ent gér                        | m   E)<br>néré                                                | Valider<br>cporter<br>affectation<br>6eme1(5eme) - 4 élèves                                                     | ~   |
| /oir | Suppr | Ai<br>Type<br>NOM<br>Dupond<br>Durand            | outer<br>e de login<br>• aucun O<br>si le r<br>Prénom<br>Pierre<br>Pauline             | apprenants dan nom.prenom O not de passe est omis login p.dupond p.durand           | s le groupe sélect<br>prenom.nom O<br>, il est automatiqueme<br>mot de passe<br>u9LJp<br>LDDvl           | p.no<br>ent gér<br>Sexe                | m   E><br>néré                                                | /alider<br>cporter<br>affectation<br>6eme1(5eme) - 4 élèves<br>6eme1(5eme) - 4 élèves                           | ~   |
|      | Suppr | Aj<br>Type<br>NOM<br>Dupond<br>Durand<br>Jacques | e de login<br>a de login<br>aucun O<br>si le r<br>Prénom<br>Pierre<br>Pauline<br>Andre | apprenants dan nom.prenom O not de passe est omis login p.dupond p.durand a.jacques | s le groupe sélect<br>prenom.nom O<br>s, il est automatiqueme<br>mot de passe<br>u9LJp<br>LDDvi<br>Jah94 | p.no<br>ent gér<br>Sexe                | m   E<br>néré<br>e(G/F)                                       | Valider<br>cporter<br>affectation<br>6eme1(5eme) - 4 élèves<br>6eme1(5eme) - 4 élèves<br>6eme1(5eme) - 4 élèves | ~ ~ |

Sélectionner la classe de 6ème1 puis Editer •

Cocher cette case

•

•

5) le mot de passe est omis, il est automatiquement genere

| Voir | Suppr | NOM     | Prénom  | login     | mot de passe Sexe(G/F) |   |   | affectation                           |   |
|------|-------|---------|---------|-----------|------------------------|---|---|---------------------------------------|---|
|      |       | Dupond  | Pierre  | p.dupond  | u9LJp                  | ۲ | 0 | 6eme <mark>1</mark> (5eme) - 4 élèves | ~ |
|      |       | Durand  | Pauline | p.durand  | LDDvl                  | ۲ | 0 | 6eme1(5eme) - 4 élèves                | ~ |
|      | ~     | Jacques | Andre   | a.jacques | Jah94                  | ۲ | 0 | 6eme1(5eme) - 4 élèves                | ~ |
|      |       | Martin  | Emeline | e.martin  | aM3EZ                  | ۲ | 0 | 6eme1(5eme) - <mark>4 é</mark> lèves  | ~ |

Enregistrer les modifications. Visualiser les apprenants cochés paramètres de visualisation : Balavage 20 s

### • Ne pas oublier : Enregistrer les modifications

| Type de login          |                                     |
|------------------------|-------------------------------------|
| aucun O nom.prenom     | O prenom.nom O p.nom   Exporter     |
| Si le mot de passe est | omis, il est automatiquement généré |

| Voir Suppr |  | NOM    | Prénom  | login    | mot de passe Sexe(G/F) |   |   | affectation                |  |
|------------|--|--------|---------|----------|------------------------|---|---|----------------------------|--|
|            |  | Dupond | Pierre  | p.dupond | u9LJp                  | ۲ | 0 | 6eme1(5eme) - 3 élèves 🛛 👻 |  |
|            |  | Durand | Pauline | p.durand | LDDvl                  | ۲ | 0 | 6eme1(5eme) - 3 élèves 🛛 👻 |  |
|            |  | Martin | Emeline | e.martin | aM3EZ                  | ۲ | 0 | 6eme1(5eme) - 3 élèves 🛛 👻 |  |

Enregistrer les modifications. Visualiser les apprenants cochés

paramètres de visualisation : Balayage : 20 s.

La classe de 6ème1 est mise à jour.